## Nastavení Internet Exploreru pro vzdálené monitorování systému NUUO

- otevřete IE a klikněte na Nástroje → Možnosti Internetu

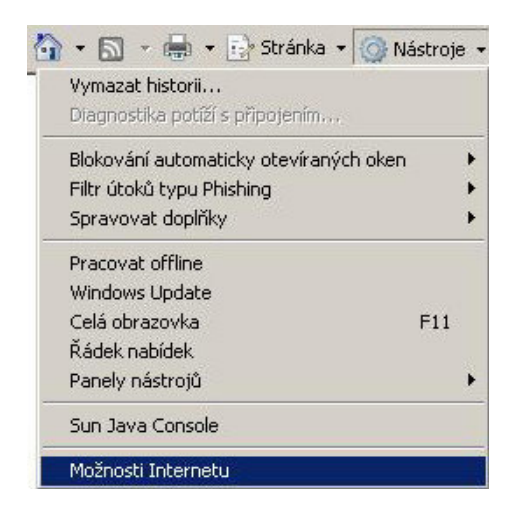

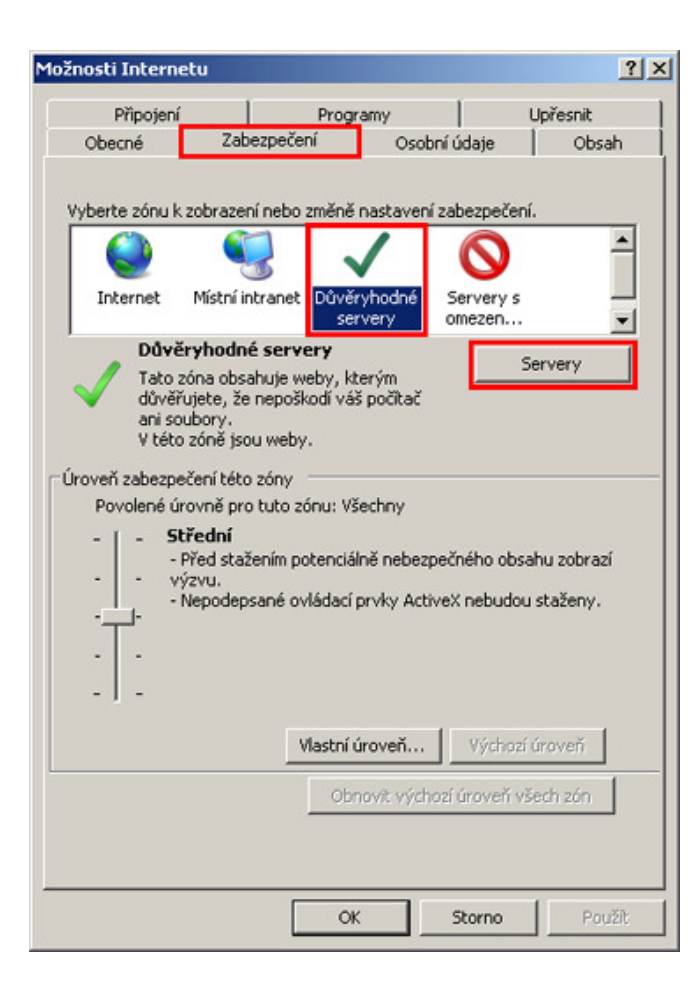

- přidejte IP adresu serveru mezi důvěryhodné servery

 pokud nejde IP adresa přidat do spodní tabulky, ujistěte se, že máte IP adresu napsanou ve správném tvaru a že nemáte zaškrtlou volbu

požadovat ověření všech serverů v této zóně serverem (https:)

| Důvěryhodné servery                                                                                                    | ×       |  |  |  |  |
|----------------------------------------------------------------------------------------------------|---------|--|--|--|--|
| V této zóně můžete přidávat a odebírat weby. Všechny weby v<br>této zóně budou používat nastavení zabezpečení této zóny. |         |  |  |  |  |
| Přidat tento web k zóně:                                                                                                 |         |  |  |  |  |
|                                                                                                    | Přidat  |  |  |  |  |
| Webové servery:                                                                                                    | es      |  |  |  |  |
| http://192.168.1.9                                                                                                    | Odebrat |  |  |  |  |
| Požadovat ověření všech serverů v této zóně serverem (https:)                                                            |         |  |  |  |  |
|                                                                                                    | Zavřít  |  |  |  |  |

- vyberte záložku Zabezpečení → Internet → Vlastní úroveň

| Připojení                                     | 1                                                                                                    | Programy                                                                 |                                       | Upřesnit                                     |
|-----------------------------------------------|----------------------------------------------------------------------------------------------------|--------------------------------------------------------------------------|---------------------------------------|----------------------------------------------|
| becné                                         | Zabezpečei                                                                                                    | ní Oso                                                                   | obní údaje                            | Obsah                                        |
| erte zónu k<br>O<br>Internet                  | zobrazení nebo<br>Constanti<br>Místní intranet                                                                                 | změně nastave<br>V<br>Důvěryhodné<br>servery                             | ní zabezpeče<br>Servery s<br>omezen   | ení.                                         |
| Inter                                         | net                                                                                                    |                                                                          |                                       | Serverv                                      |
| roveň zabez<br>Povolené úr<br>-   - <b>St</b> | pečení této zóny<br>pvně pro tuto zo<br><b>ředně vysoké</b><br>iprávné pro vět:<br>iřed stažením po<br>zvu.<br>Jeopdepszopé ou | /<br>ónu: Střední až<br>šinu webů.<br>itenciálně nebe<br>ládací prvky Ac | Vysoká<br>zpečného ob<br>tiveX pebudy | isahu zobrazí<br>ou staženy.                 |
|                                               | ebodebsatie ov                                                                                                    |                                                                          |                                       |                                              |
| Povolit<br>Explore                            | chráněný režim<br>r)                                                                                                    | (vyžaduje rest.<br>Vlastní úroveř                                        | artování aplik                        | kace Internet<br>hozí úroveň 丨               |
| -<br>-<br>-<br>Povolit<br>Explore             | chráněný režim<br>r)                                                                                                    | (vyžaduje rest<br>Vlastní úroveř<br>Obnovit v                            | artování aplil<br>1 Výc               | kace Internet<br>hozí úroveň<br>eň všech zón |

- pokud přistupujete na server po lokální síti, změňte nastavení také pro Místní intranet

## - Ovládací prvky ActiveX a moduly plug-in

- Automatické dotazování pro ovládací prvky ActiveX 🔿 Zakázat
- Chování skriptů a binárních souborů <br/>  $\twoheadrightarrow$  Povolit

| Sec. 1      | O Zakázat                                                                                                    |
|-------------|----------------------------------------------------------------------------------------------------|
| 😫 Ově       | ření uživatele                                                                                                    |
| 82          | Přihlášení                                                                                                    |
|             | O Anonymní přihlášení                                                                                                    |
|             | Automatické přihlášení pod aktuálním uživatelským jméne                                                                                                    |
|             | <ul> <li>Automatické přihlášení pouze do zóny sítě intranet</li> </ul>                                                                                                    |
|             | O Požadovat uživatelské jméno a heslo                                                                                                    |
| 🥑 Ovlá      | idací prvky ActiveX a moduly plug-in                                                                                                    |
|             | Automatické dotazování pro ovládací prvky ActiveX                                                                                                    |
|             |                                                                                                    |
|             | Change and the second second secon |
|             | Chovani skriptu a binarnich souboru                                                                                                    |
|             |                                                                                                    |
|             |                                                                                                    |
|             | Ovládací prvky ActiveX inicializace a skriptu peisou označeny.                                                                                                    |
| 1           | • · · · · · · · · · · · · · · · · · · ·                                                                                                    |
| 2<br>měna n | astavení se projeví po restartování aplikace Internet Explore                                                                                                    |
|             |                                                                                                    |
| novit vla   | istni nastaveni                                                                                                    |
| novit:      | Středně vysoké (výchozí) 🗾 Původní                                                                                                    |
|             |                                                                                                    |

- Stahovat nepodepsané ovládací prvky ActiveX 🔶 Dotázat se
- Stahovat podepsané ovládací prvky ActiveX 🔿 Dotázat se

|                                     | Povolit                                                                                                    |              |
|-------------------------------------|----------------------------------------------------------------------------------------------------|--------------|
| 1 1                                 | O Schválení správcem                                                                                                   |              |
| 100                                 | O Zakázat                                                                                                    |              |
| 1 N 1                               | itahovat nepodepsané ovládací prvky ActiveX                                                                            |              |
|                                     | Obtázat se                                                                                                    |              |
|                                     | O Povolit (nezabezpečeno)                                                                                              |              |
| 170                                 | 🕽 Zakázat (doporučeno)                                                                                                 |              |
|                                     | itahovat podepsané ovládací prvky ActiveX                                                                              |              |
|                                     | Obtazat se (doporučeno)                                                                                                |              |
|                                     | Povolit (nezabezpeceno)                                                                                                |              |
| -                                   | Jakázat<br>Jit nastavení rozhraní .NET Framework                                                                       |              |
| Pove<br>Pove                        |                                                                                                    | 1.0          |
| Pove                                | Povolit                                                                                                    | ЪĒ           |
| Povo<br>Povo<br>*Změna n            | Povolit<br>                                                                                                    |              |
| *Změna n                            | Povolit<br>astavení se projeví po restartování aplikace Internet E<br>stní nastavení                                   | )<br>xplorer |
| *Změna n<br>)bnovit vla<br>)bnovit: | Povolit<br>astavení se projeví po restartování aplikace Internet E<br>stní nastavení<br>Středně vysoké (výchozi) V Dův | xplorer      |
| *Změna n<br>>bnovit vla             | ovvoliř<br>astavení se projeví po restartování aplikace Internet E<br>stní nastavení<br>Středně vysoké (výchozí) T     | xplorer      |

| 🧳 (        | Thování skriptů a binárních soubo   | orů             |                       |
|------------|-------------------------------------|-----------------|-----------------------|
| (          | Povolit                             |                 |                       |
| (          | O Schválení správcem                |                 |                       |
|            | 🔿 Zakázat                           |                 |                       |
| <b>)</b>   | Ovládací prvky ActiveX inicializace | e a skriptu nej | sou označeny 🔔        |
| (          | Dotázat se                          |                 |                       |
| (          | 🔿 Povolit (nezabezpečeno)           |                 |                       |
| (          | 🔿 Zakázat (doporučeno)              |                 | and the second second |
| <b>9</b> C | Ovládaci prvky ActiveX skriptu by   | ly označeny j   | ako bezpečné          |
| (          | 🕽 Dotázat se                        |                 |                       |
| (          | Povolit                             |                 |                       |
| (          | 🕽 Zakázat                           |                 |                       |
| 💓 F        | Povolit součásti Scriptlet          |                 |                       |
| (          | Dotázat se                          |                 |                       |
| (          | O Povolit                           |                 |                       |
| 41         | 7akázat                             |                 | •                     |
|            |                                     | · · ·· ·        |                       |
| zmena na   | astaveni se projevi po restartova   | ini apiikace in | ternet Explorer       |
| novit vla  | stní nastavení                      |                 |                       |
| novit:     | Children and the first second       |                 | Původní               |
|            | JStreane Vysoke (Vychozi)           | <u> </u>        | Favourin              |
|            |                                     |                 |                       |

- Pokud následující nastavení problém nevyřešilo, postupujte dále:

- otevřete IE a klikněte na Nástroje → Možnosti internetu → Programy

- → Spravovat doplňky
- zde odebereme Hybrid WebView a WebRPB Control

- po všech změnách nastavení klikněte na **obnovit výchozí úroveň všech zón** 

| Možnosti Intern                                                                                                    | etu                                                      |                                           |                     |                     | ? ×      |  |
|----------------------------------------------------------------------------------------------------|----------------------------------------------------------|-------------------------------------------|---------------------|---------------------|----------|--|
| Připojení                                                                                                    | 1                                                        | Programy                                  |                     | 1 0                 | Upřesnit |  |
| Obecné                                                                                                    | Zabezpečer                                               | ní                                        | Osobní              | údaje               | Obsah    |  |
| Vyberte zónu k                                                                                                    | zobrazení nebo :                                         | změně nast                                | avení za            | abezpečení          |          |  |
| Internet                                                                                                    | Místní intranet                                          | Důvěryho<br>servery                       | dné :<br>′ (        | Servery s<br>omezen | <b>_</b> |  |
| Inter                                                                                                    | net                                                      |                                           |                     | S                   | erverv   |  |
| výjimi<br>důvěr                                                                                                    | :óna je pro weby<br>:ou těch, které js<br>yhodných a ome | v V Interneti<br>sou uveden<br>zených zón | u, s<br>y v<br>ách. |                     | 517517   |  |
| ⊂Úroveň zabezpe                                                                                                    | cení této zóny                                           |                                           |                     |                     |          |  |
| <b>Vlastní</b><br>Vlastní nastavení.<br>- Nastavení můžete změnit po klepnutí na tlačitko Vlastní<br>úroveň.<br>- Chcete-li použit doporučené nastavení, klepněte na tlačitko<br>Výchozí úroveň. |                                                          |                                           |                     |                     |          |  |
| Vlastní úroveň Výchozí úroveň<br>Obnovit výchozí úroveň všech zón                                                                                                    |                                                          |                                           |                     |                     |          |  |
|                                                                                                    |                                                          | ОК                                        |                     | Storno              | Použít   |  |

- všechna nastavení Internet Exploreru se projeví až po restartu IE